### ZABBIX RELEASE 5.4 DAY! PORTUGUESE

## GERAR RELATÓRIOS POR AGENDMENTO

**DANIEL NASILOSKI** *Technical support engineer* 

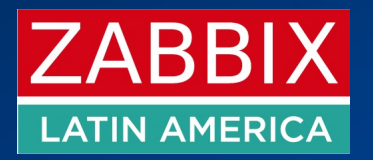

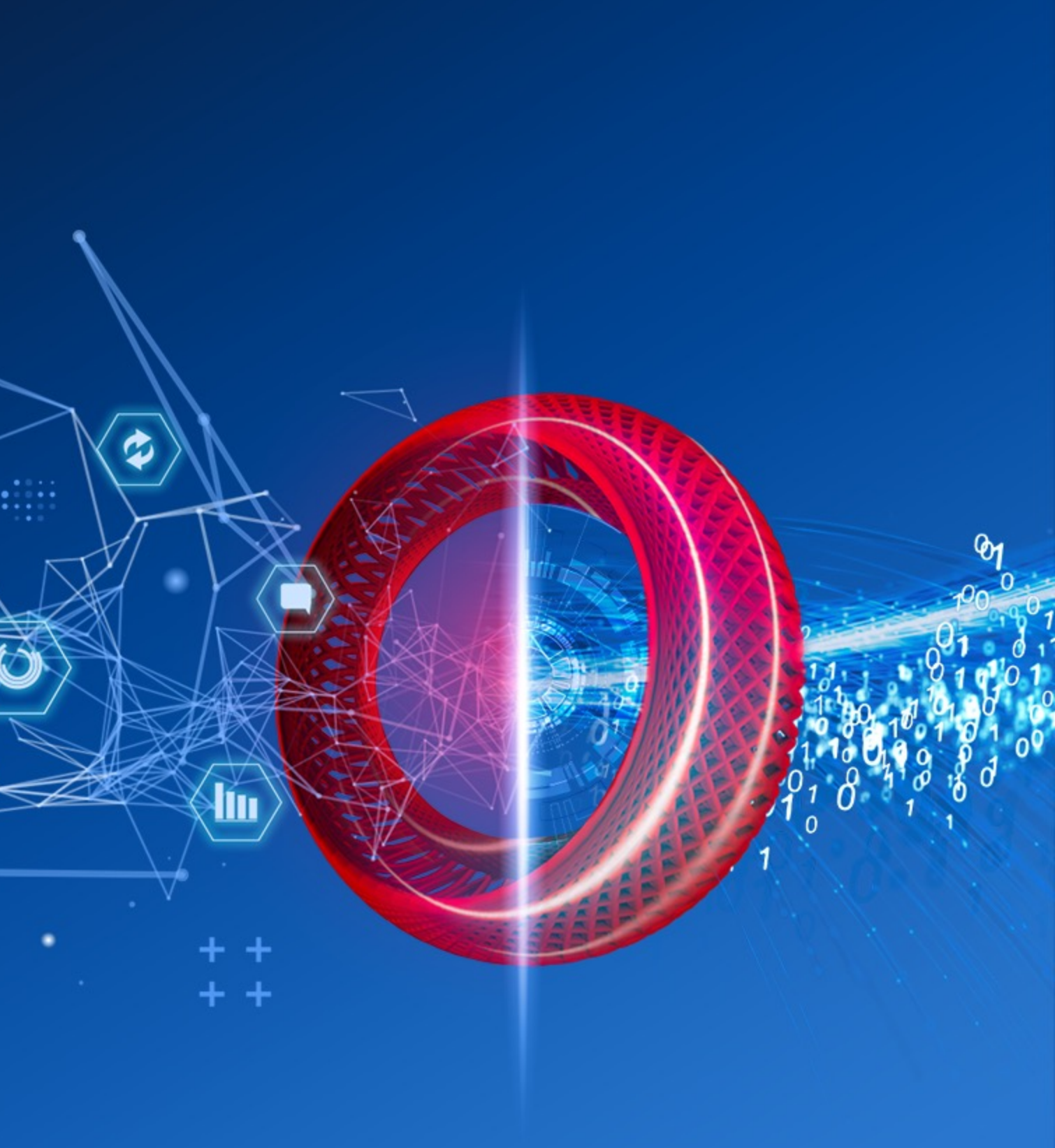

### **REPORTING IN 5.4**

A versão 5.4 do Zabbix deu o primeiro passo para trazer ao usuário de forma nativa o agendamento de relatórios

- Novo componente do serviço web responsável por gerar relatórios  $\bigcirc$
- Não é necessário o uso de scripts personalizados  $\bigcirc$
- Instalação simples e rápida  $\bigcirc$
- $\bigcirc$ *Funciona com as midias de e-mail já existentes*
- $\bigcirc$ Respeita as permissões de usuários
- Recurso para testar o relatório antes de implementá-lo  $\bigcirc$

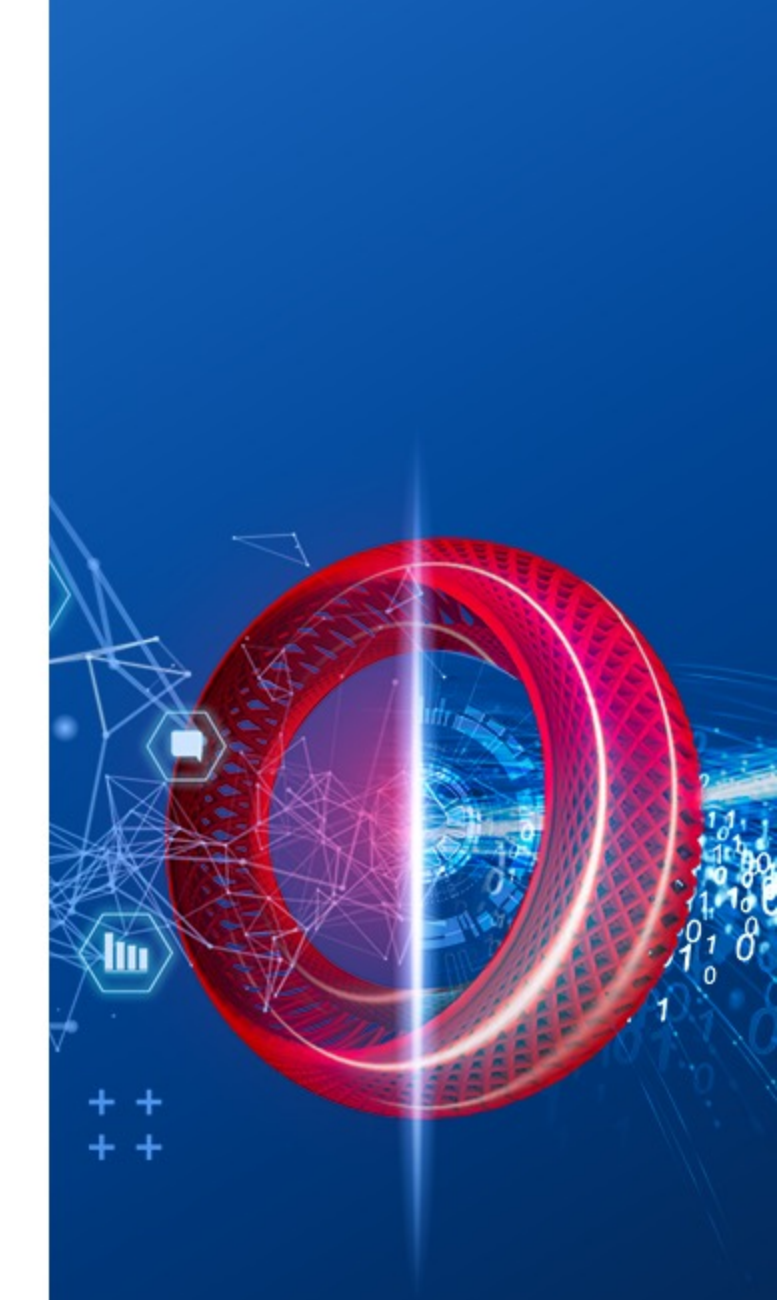

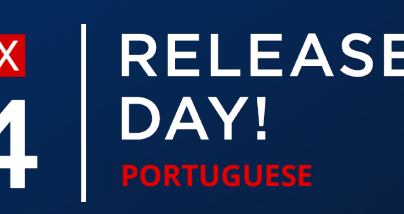

### AGENDAMENTO DE RELATÓRIOS

### Nova seção de 'Scheduled reports' adicionada à versão 5.4

| Z   | BBIX « Scheduled reports |                                  |                              |                                     |  |  |
|-----|--------------------------|----------------------------------|------------------------------|-------------------------------------|--|--|
| Dem | o Instance               |                                  |                              |                                     |  |  |
| 0   | Monitoring ~             |                                  | Name                         | Show All Created by me Status Any E |  |  |
| ≔   | Inventory ~              |                                  |                              | Apply Reset                         |  |  |
| 11. | Reports ^                | Name ▲                           | Owner                        | Repeats                             |  |  |
|     | System information       | DC1 problems report              | Arturs                       | Daily                               |  |  |
|     | Scheduled reports        | DC2 problems report              | Arturs                       | Daily                               |  |  |
|     | Availability report      | DC Global view                   | Arturs                       | Daily                               |  |  |
|     | Triggers top 100         | Management report                | Admin (Zabbix Administrator) | Daily                               |  |  |
|     | Audit                    | Network team                     | John Smith                   | Daily                               |  |  |
|     | Action log               | NOC                              | NOC manager                  | Weekly                              |  |  |
|     | Notifications            | Website status                   | John Smith                   | Daily                               |  |  |
| ્ય  | Configuration v          |                                  |                              |                                     |  |  |
| 8   | Administration ~         | 0 selected Enable Disable Delete |                              |                                     |  |  |
|     |                          |                                  |                              |                                     |  |  |

|                          |           |         | Create report           |
|--------------------------|-----------|---------|-------------------------|
|                          |           |         | Filter <b>Y</b>         |
| Enabled Disabled Expired |           |         |                         |
| Period                   | Last sent | Status  | Info                    |
| Previous day             | Never     | Enabled |                         |
| Previous day             | Never     | Enabled |                         |
| Previous day             | Never     | Enabled |                         |
| Previous day             | Never     | Enabled |                         |
| Previous day             | Never     | Enabled |                         |
| Previous day             | Never     | Enabled |                         |
| Previous day             | Never     | Enabled |                         |
|                          |           |         | Displaying 7 of 7 found |

## **CRIANDO UM RELATÓRIO**

É possível criar um relatório agendado baseado em um dashboard existente

- Diario, semanal, mensal e anual  $\bigotimes$
- Relatórios prévios: dia, semana, mês, ano  $\bigcirc$
- Gerar relatórios restritor por data de início e fim  $\bigcirc$
- Scheduled reports

| * Owner     | Arturs ×                                                | Select |
|-------------|---------------------------------------------------------|--------|
| * Name      | DC Global view                                          |        |
| * Dashboard | DC Overview X                                           | Select |
| Period      | Previous day Previous week Previous month Previous year |        |
| Cycle       | Daily Weekly Monthly Yearly                             |        |
| Start time  | 00 : 00                                                 |        |
| Start date  | YYYY-MM-DD                                              |        |
| End date    | YYYY-MM-DD                                              |        |

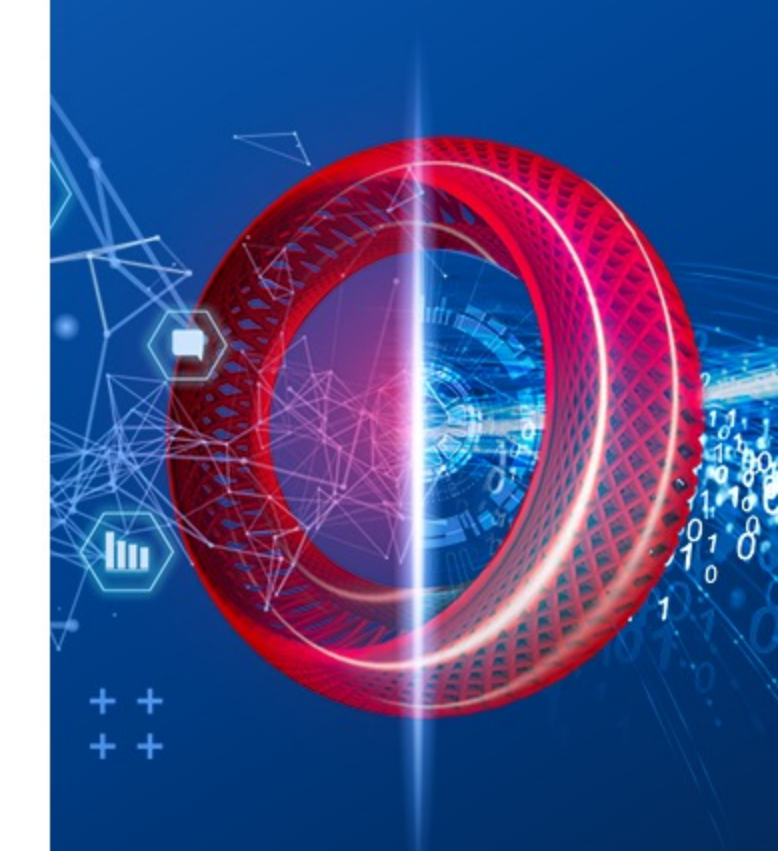

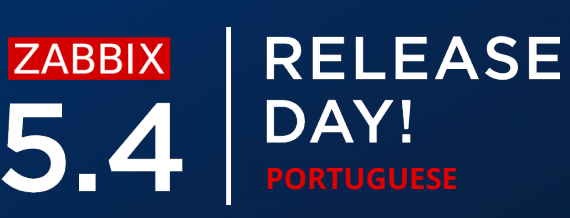

### **RECEBENDO UM RELATÓRIO**

Os relatórios serão gerados em formato PDF

- $\bigcirc$ O relatório irá conter as informações do Dashboard
- $\bigcirc$ A macro {TIME} pode ser usada para informar o horario que o relatório foi enviado

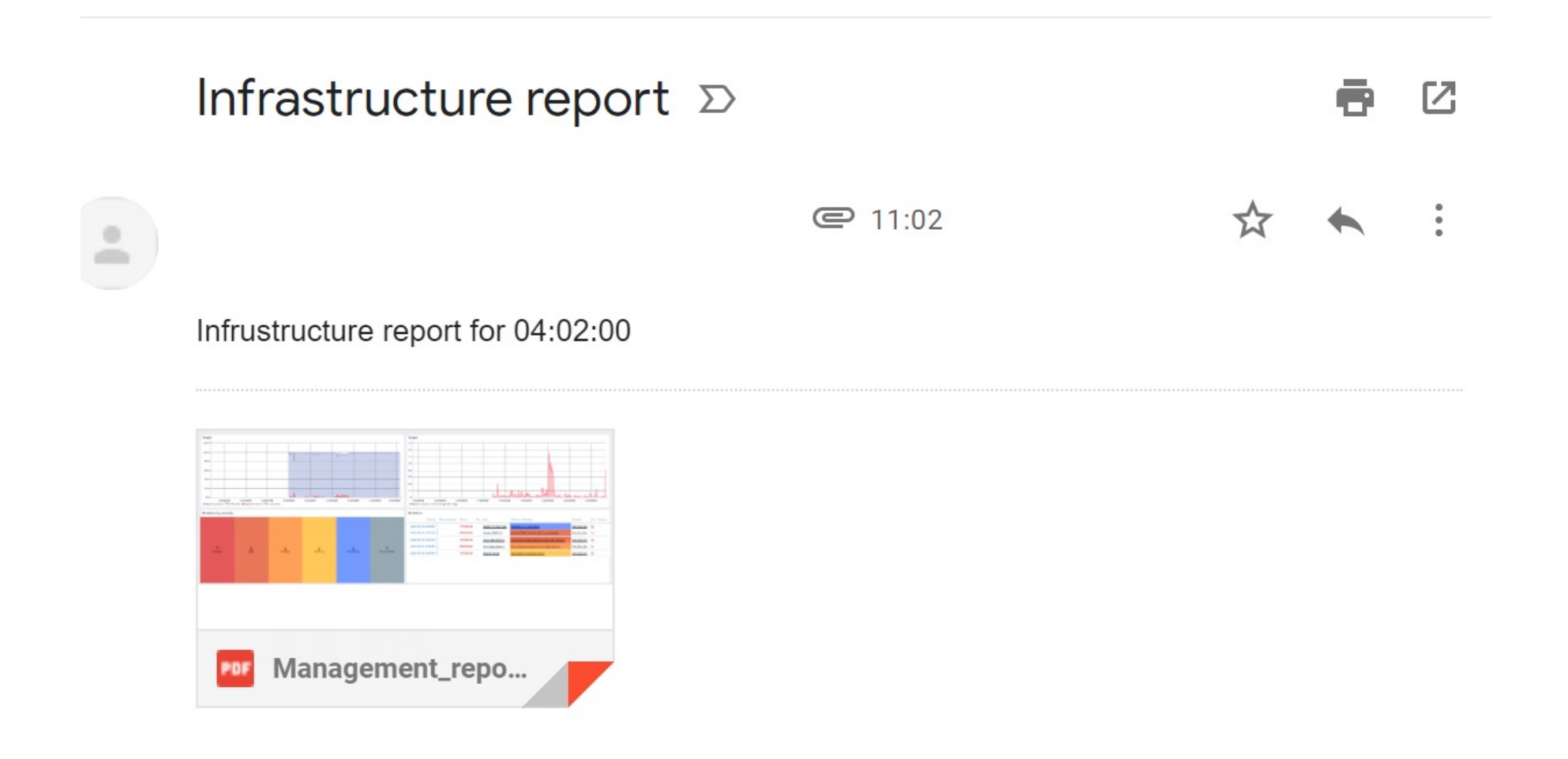

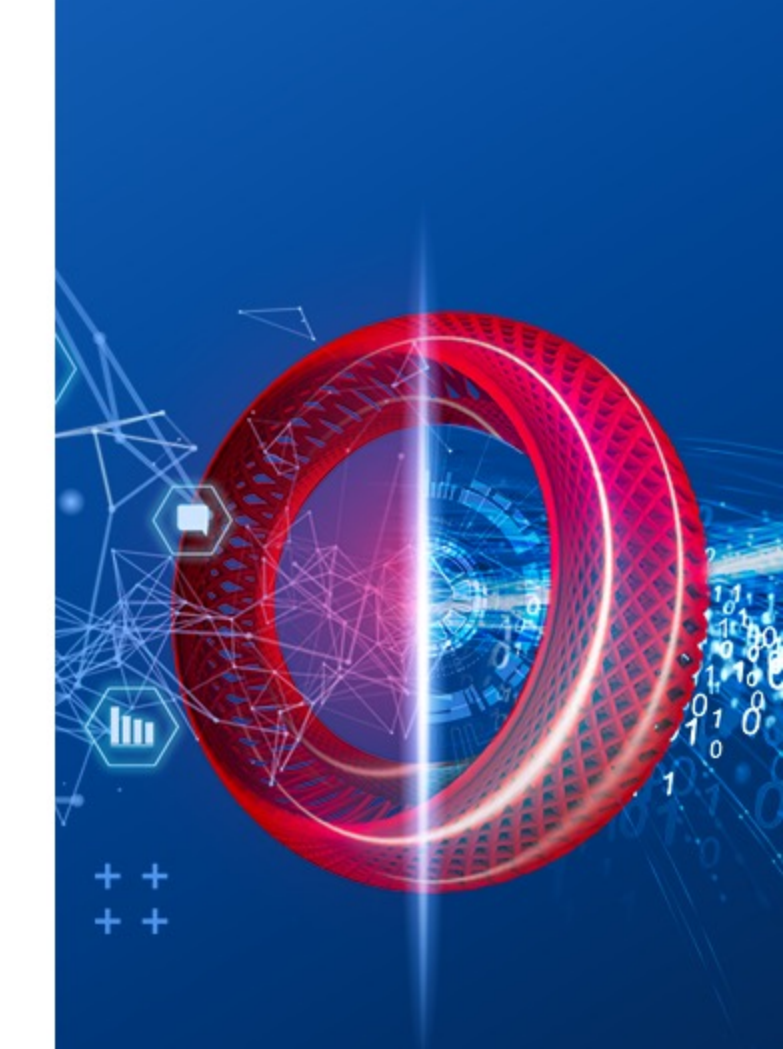

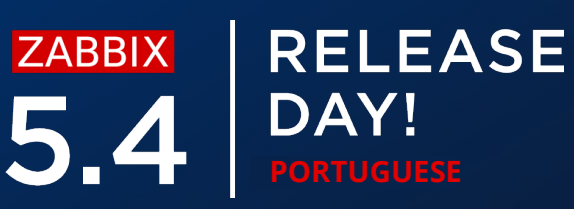

### **RECEIVING A REPORT - EXAMPLE**

Report will be generated in PDF format

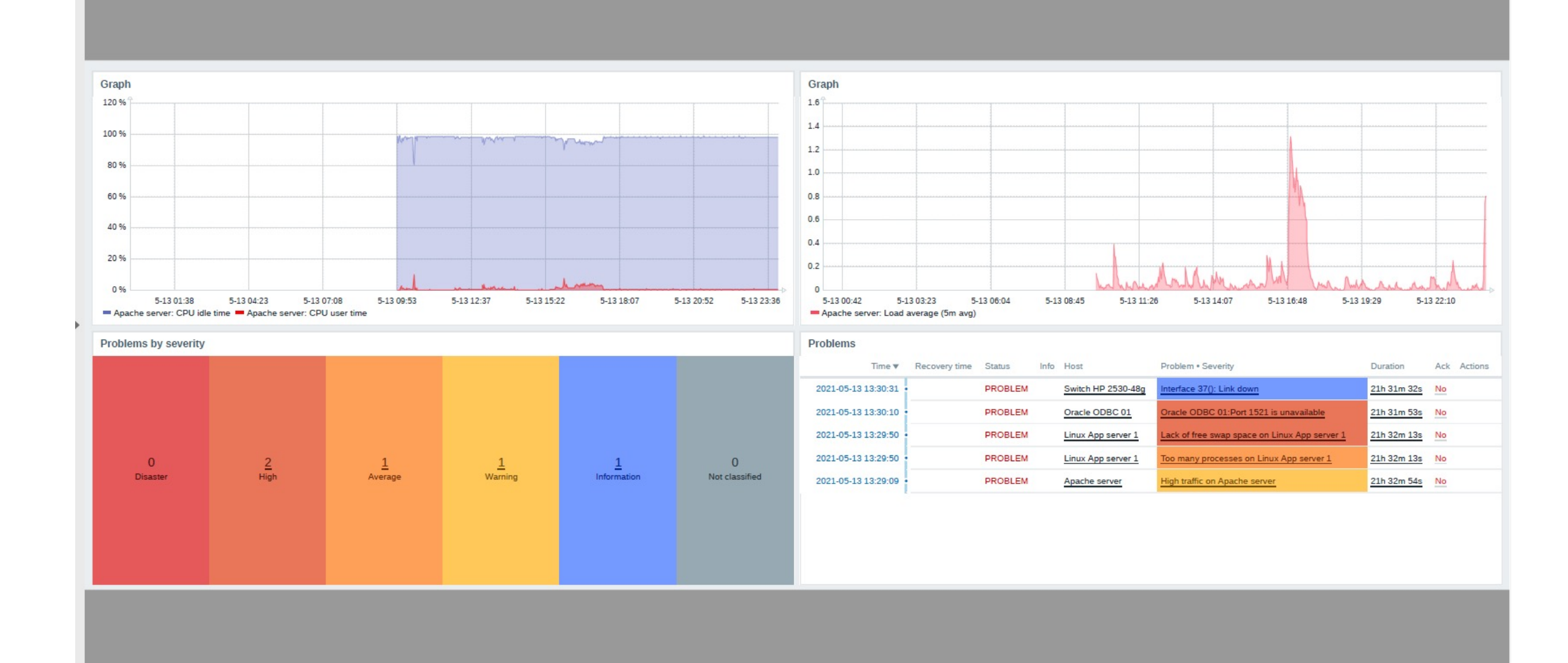

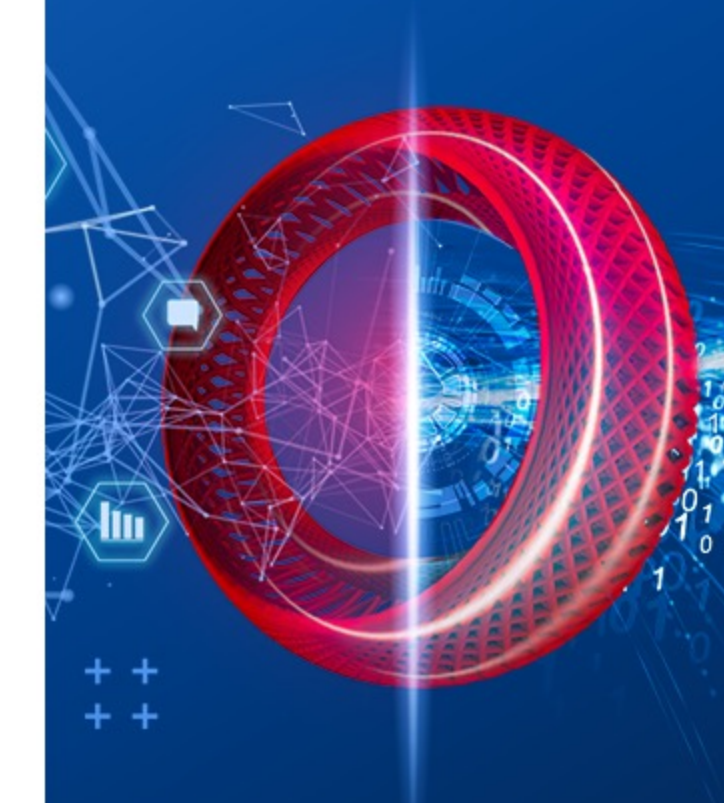

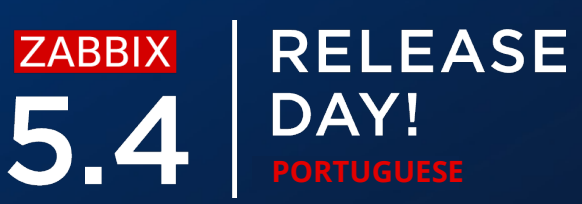

Depois de atualizar para a versão 5.4, você verá duas novas opções nas permissões

### $\bigcirc$ **Scheduled reports UI element**

- Permite visualizar o relatórios agendados
- Acessível por usuários Super admin e Admin

| * Name         | NoC Admin                   |                                         |                    |
|----------------|-----------------------------|-----------------------------------------|--------------------|
| User type      | Admin ~                     |                                         |                    |
|                | Access to UI elements       |                                         |                    |
| Monitoring     | ✓ Dashboard                 | ✓ Problems                              | ✓ Hosts            |
|                | ✓ Overview                  | <ul> <li>Latest data</li> </ul>         | ✓ Maps             |
|                | ✓ Discovery                 | <ul> <li>Services</li> </ul>            |                    |
| Inventory      | ✓ Overview                  | ✓ Hosts                                 |                    |
| Reports        | System information          | <ul> <li>Availability report</li> </ul> | ✓ Triggers top 100 |
|                | Audit                       | Action log                              | ✓ Notifications    |
|                | Scheduled reports           |                                         |                    |
| Configuration  | ✓ Host groups               | <ul> <li>Templates</li> </ul>           | ✓ Hosts            |
|                | ✓ Maintenance               | <ul> <li>Actions</li> </ul>             | Event correlation  |
|                | ✓ Discovery                 | ✓ Services                              |                    |
| Administration | General                     | Proxies                                 | Authentication     |
|                | User groups                 | User roles                              | Users              |
|                | Media types                 | Scripts                                 | Queue              |
|                | * At least one UI element n | nust be checked.                        |                    |

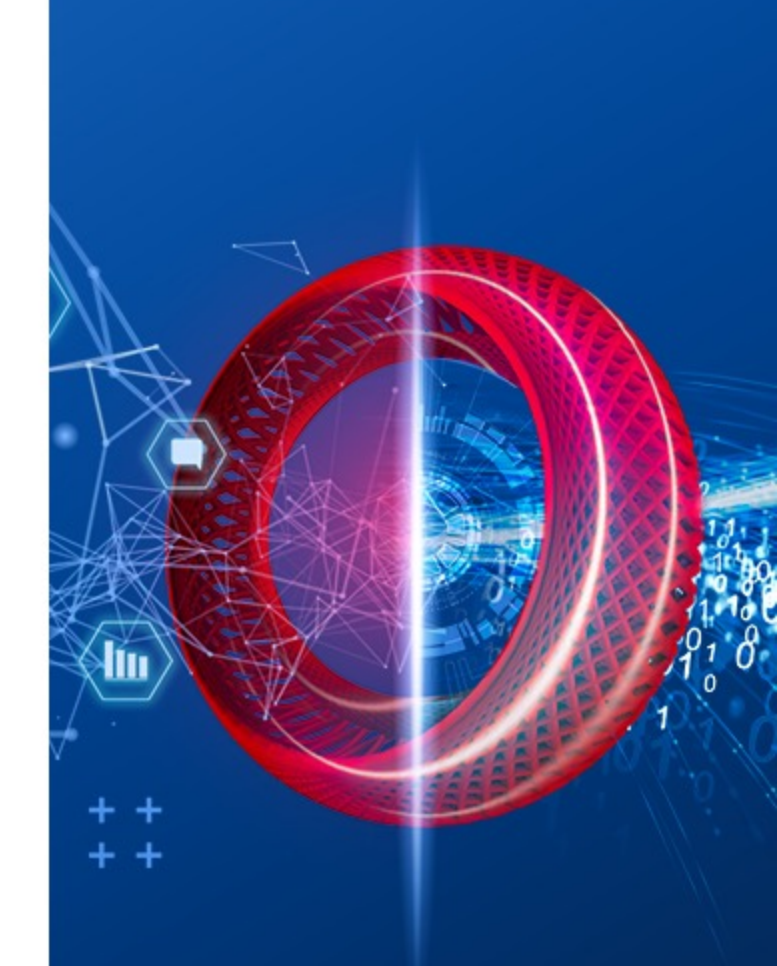

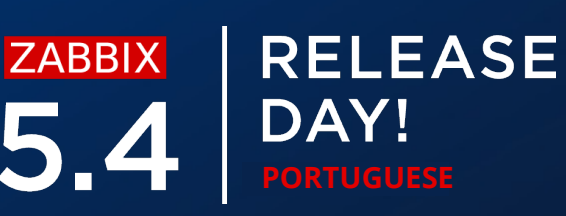

### Se Scheduled reports UI element estiver desmarcada, o usuário não será capaz de

acessar a seção de agendamento de relatórios

Access denied

- You are logged in as "NoCUser". You have no permissions to access this page.
- If you think this message is wrong, please consult your administrators about getting the necessary permissions.

Go to "Dashboard"

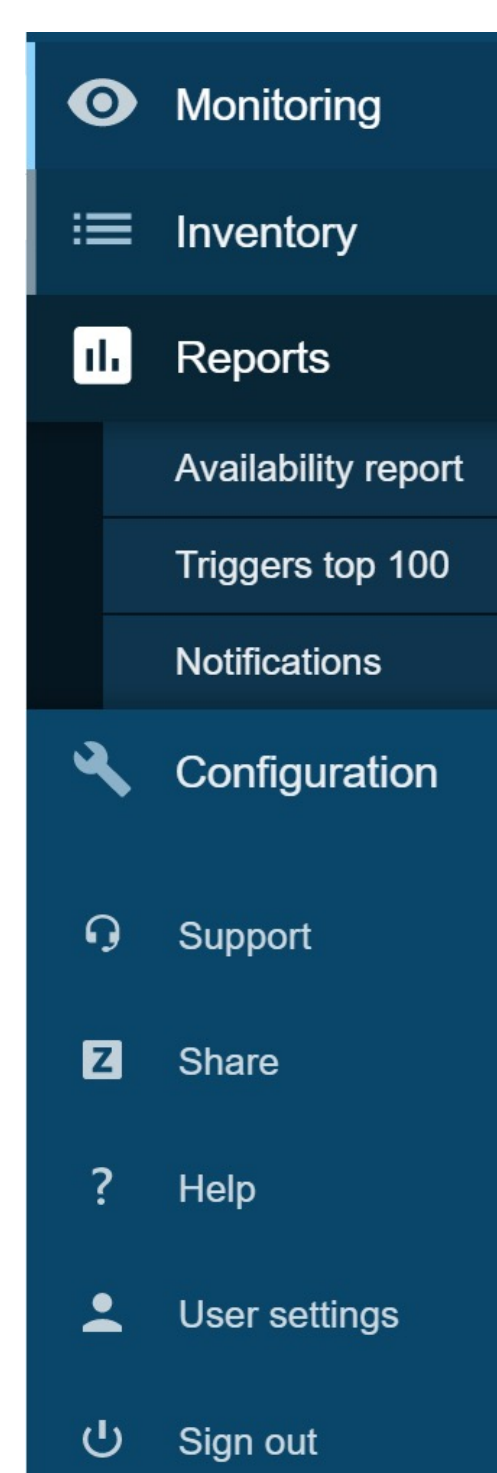

4

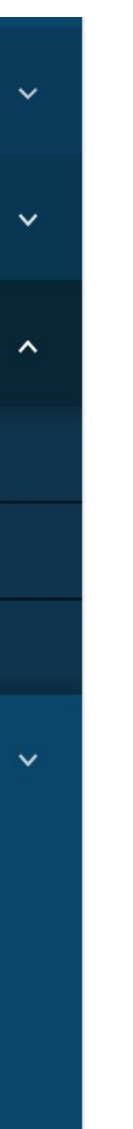

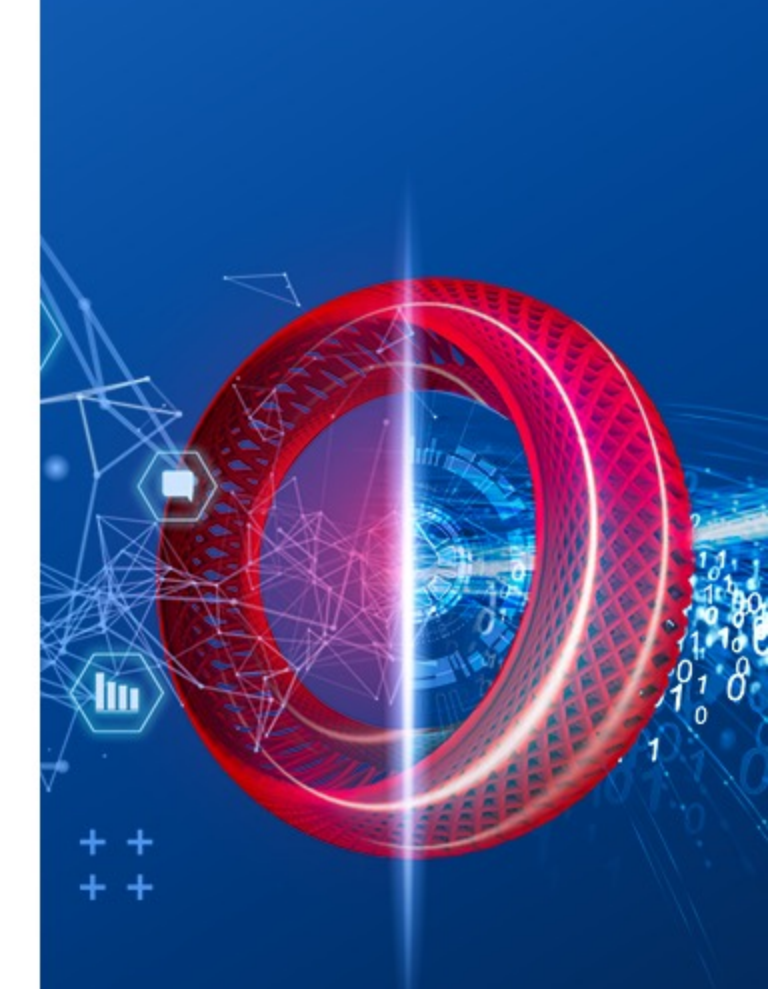

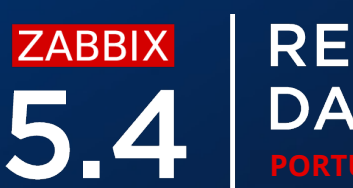

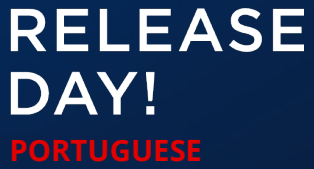

Depois de atualizar para a versão 5.4 você verá duas nova opções nas permissões

### Manage scheduled reports action $\bigcirc$

Default access

- Permite criar a agendar agendamento de relatórios
- Acessível por usuários Admine Super Admin

|                | Access to API                 |  |  |
|----------------|-------------------------------|--|--|
| Enabled        |                               |  |  |
| API methods    | Allow list Deny list          |  |  |
|                | type here to search           |  |  |
|                | Access to actions             |  |  |
|                | ✓ Create and edit dashboards  |  |  |
|                | ✓ Create and edit maps        |  |  |
|                | ✓ Create and edit maintenance |  |  |
|                | ✓ Add problem comments        |  |  |
|                | ✓ Change severity             |  |  |
|                | Acknowledge problems          |  |  |
|                | Close problems                |  |  |
|                | Execute scripts               |  |  |
| _              | Manage API tokens             |  |  |
|                | Manage scheduled reports      |  |  |
| to new actions |                               |  |  |
|                | Update Clone Delete Cancel    |  |  |

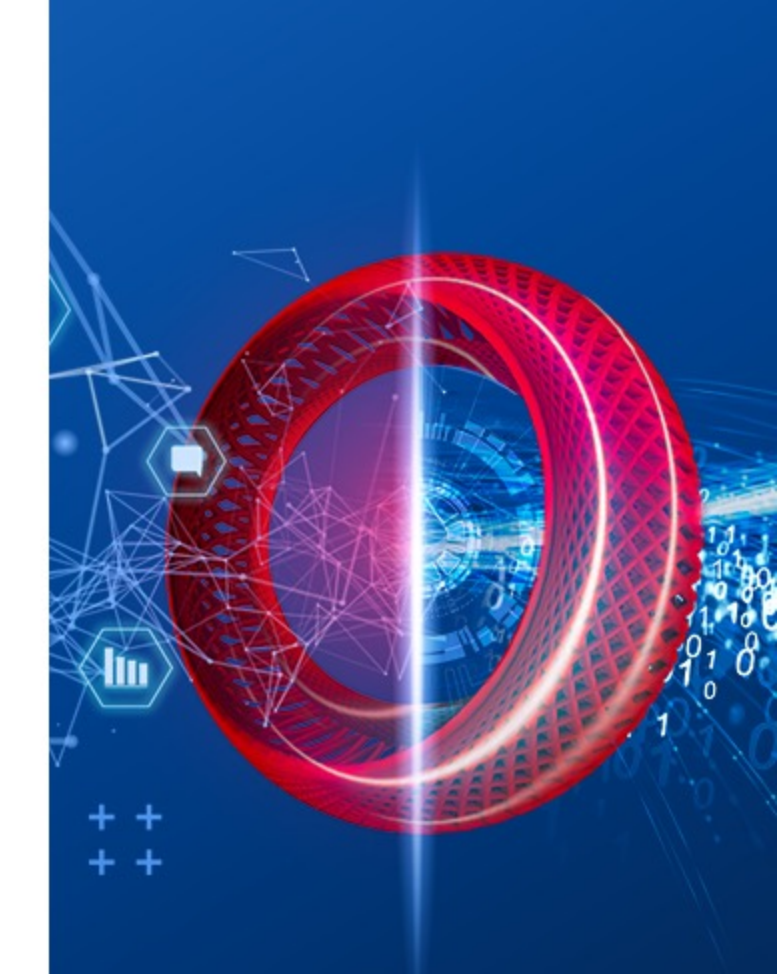

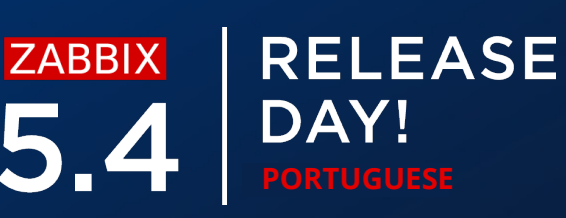

### Se Manage scheduled reports action estiver marcado, o usuário não será capaz de

criar novos relatórios ou visualizar relatórios existentes

### ■ Scheduled reports

| * Owner         | Admin (Zabbix Administrator) 🗙                                   | Select |
|-----------------|------------------------------------------------------------------|--------|
| * Name          | Management report                                                |        |
| * Dashboard     | Inaccessible dashboard ×                                         | Select |
| Period          | Previous day Previous week Previous month Previous year          |        |
| Cycle           | Daily Weekly Monthly Yearly                                      |        |
| Start time      | 06 : 46                                                          |        |
| Start date      | 2021-05-13                                                       |        |
| End date        | 2021-05-15                                                       |        |
| Subject         | Infrastructure report                                            |        |
| Message         | Infrustructure report for {TIME}                                 |        |
|                 |                                                                  |        |
|                 |                                                                  |        |
| * Subscriptions | Recipient Generate report by Status Action                       |        |
|                 | Admin (Zabbix Administra Admin (Zabbix Administra Include Remove |        |
|                 | Add user Add user group                                          |        |
| Description     | Test                                                             |        |
|                 |                                                                  |        |
|                 |                                                                  |        |
|                 |                                                                  |        |
| Enabled         | ~                                                                |        |
|                 | Update Clone Test Delete Cancel                                  |        |

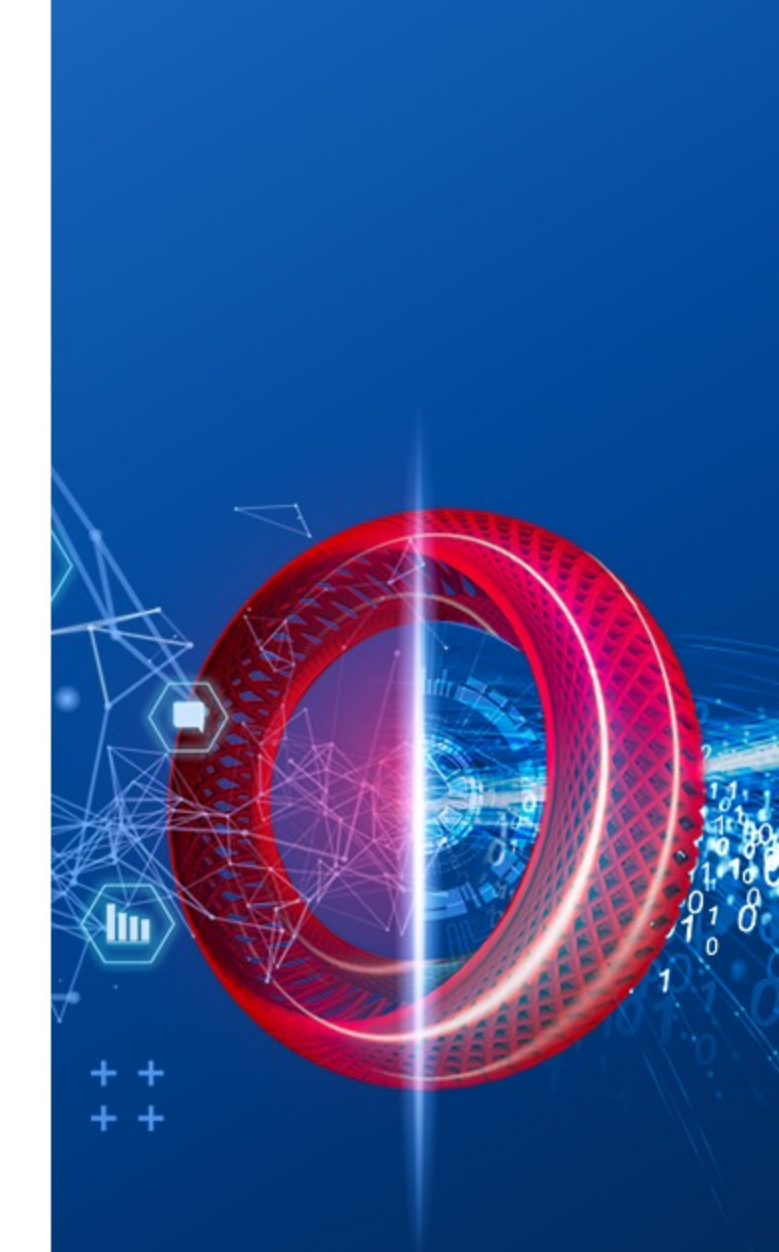

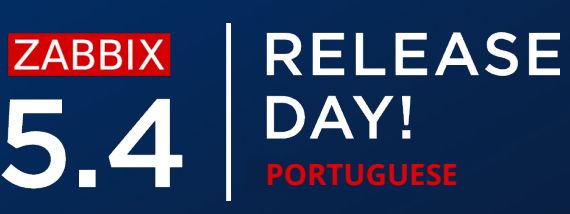

## **RELATÓRIOS – DESTINATÁRIOS**

Subscrições de relatórios podem conter usuários ou grupos de usuários

- Ao selecionar um usuário você pode especificar incluir ou excluir o usuário dos  $\bigcirc$ destinatários de relatórios
- Permissions de grupos de usuários para grupos de hosts ainda serão aplicados  $\bigcirc$
- Nós podemos especificar qual usuário irá gerar o relatório  $\bigcirc$ 
  - O usuário atual que está realizando as mudanças de configurações  $\oslash$
  - Ou o destinatário  $\bigcirc$

| Subscription       |                                | × |
|--------------------|--------------------------------|---|
| * Recipient        | Admin (Zabbix Administrator) X | t |
| Generate report by | Current user Recipient         |   |
| Status             | Include Exclude                |   |
|                    | Add Cance                      |   |

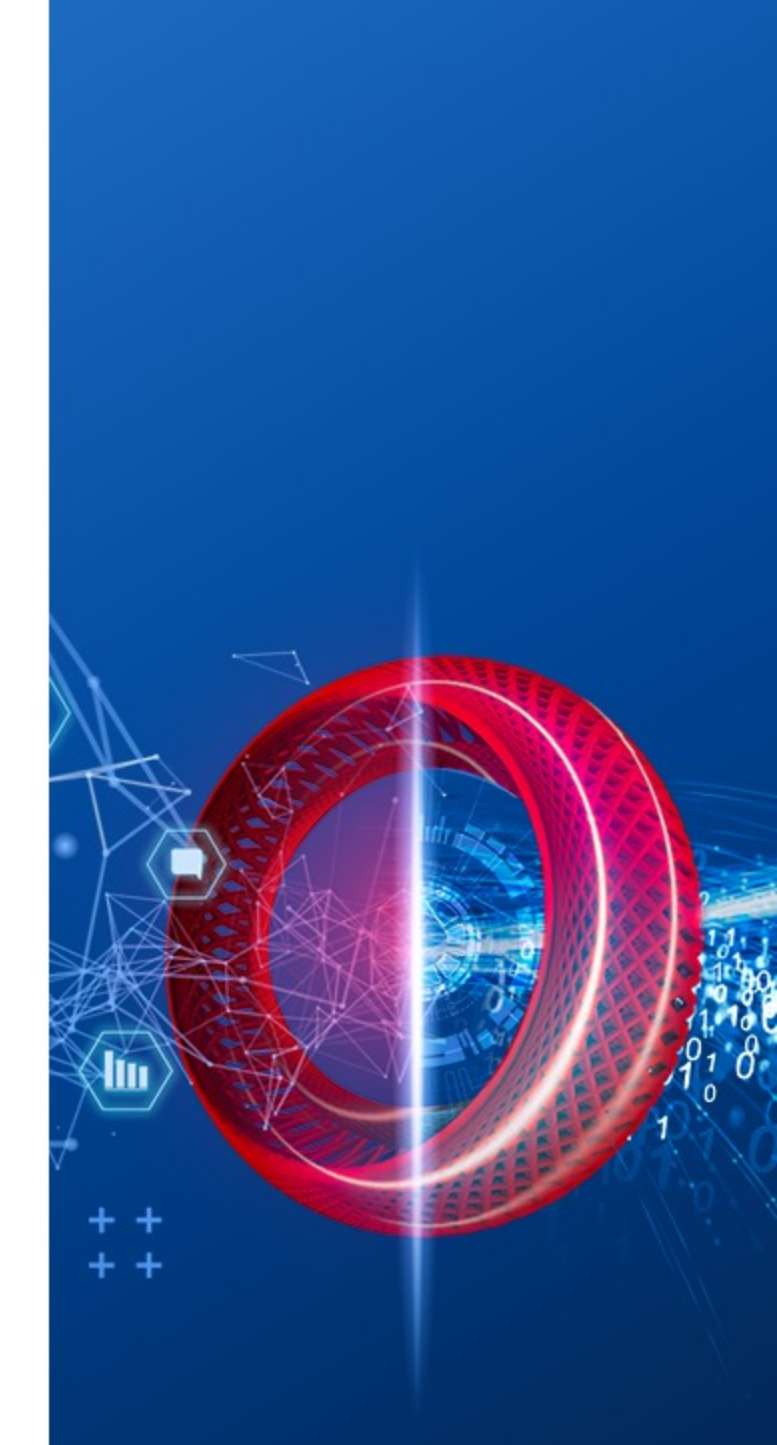

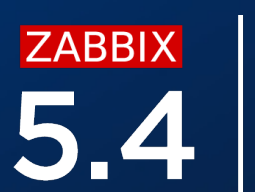

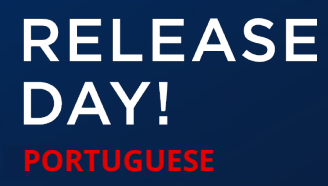

## **PRÉ-REQUISITOS**

Dois pacotes adicionais precisam ser instalados para ativar os relatórios

- **zabbix-web-service** serviço adicional de relatórios  $\bigotimes$ 
  - Precisa ser alcançavel pelo Zabbix server
  - Por padrão escuta na porta 10053
  - De ser instalado em uma máquina separada  $\oslash$
- **Google Chrome** *é* requerido  $\bigcirc$ 
  - *Chromium está sendo testado (não foi 100% testado ainda)*  $\bigcirc$
  - Pacotes do Google Chrome não estão inclusos com o Zabbix  $\bigcirc$

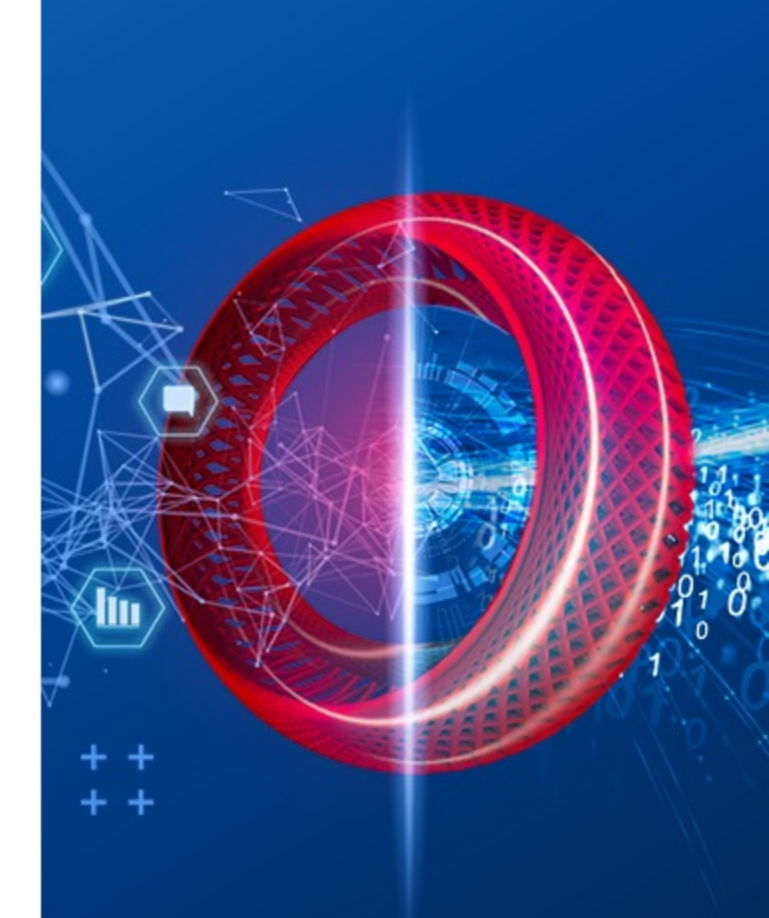

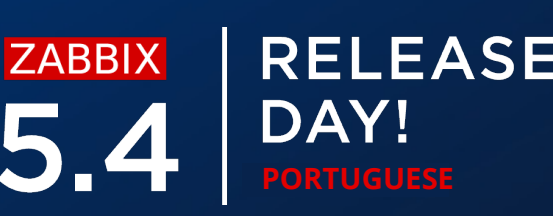

## **INSTALANDO OS PRÉ-REQUISITOS**

*Instale o pacote* **zabbix-web-service** 

#yum install zabbix-web-service

*Instale o pacote do* **Google Chrome** 

#wget https://dl.google.com/linux/direct/google-chromestable\_current\_x86\_64.rpm

#yum install google-chrome-stable\_current\_x86\_64.rpm

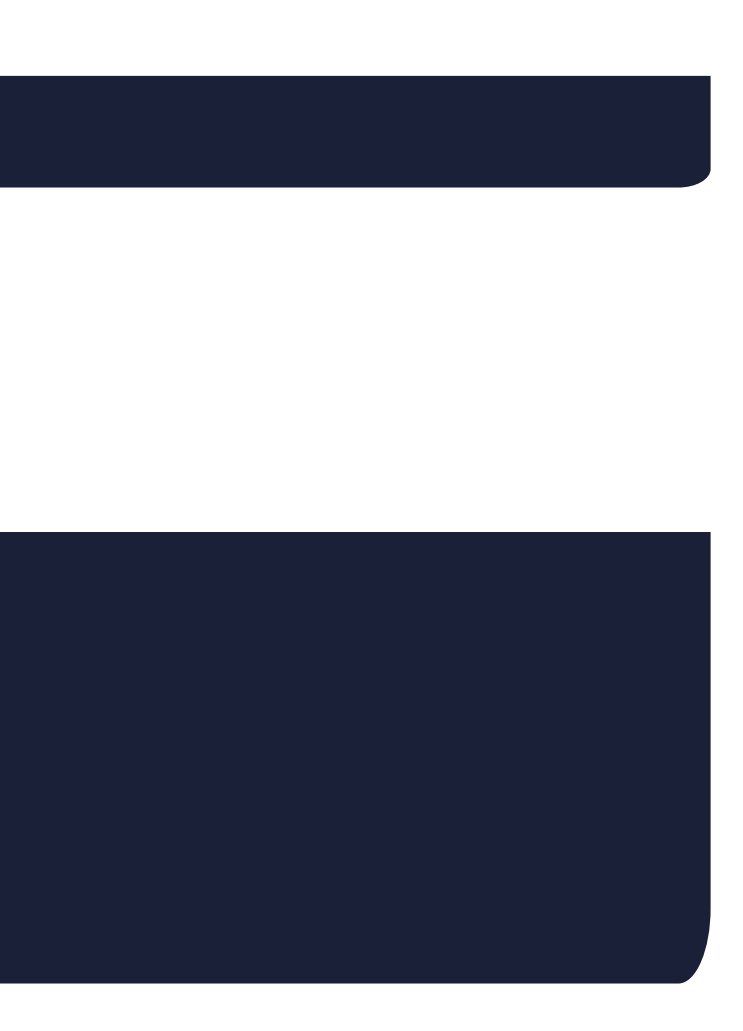

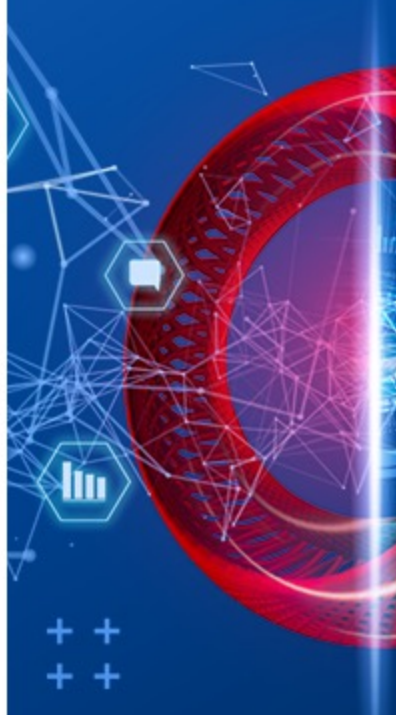

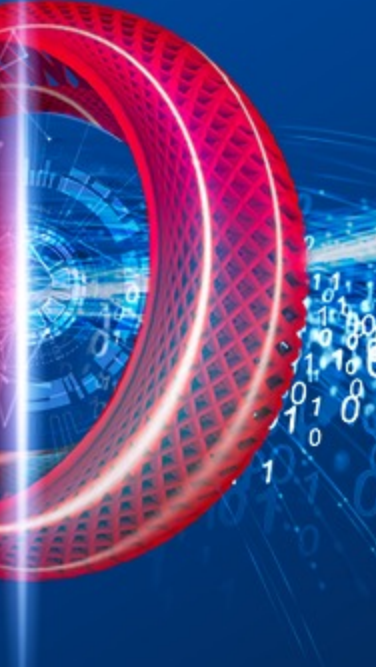

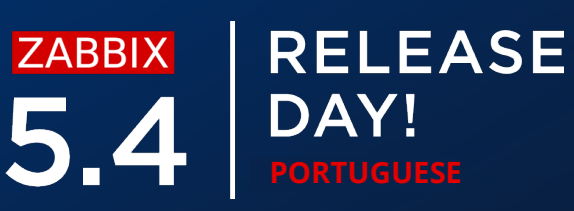

## **CONFIGURANDO RELATÓRIOS – WEB SERVICE**

*O Web service suporta diferentes tipos de configurações* 

 $\bigcirc$ Logging

> ### Option: LogType - system (syslog), file, console (standard output) ### Option: LogFile - Log file location ### Option: LogFileSize - Size in MB before rotation ### Option: DebugLevel - 0 - 5

*Lista de endereços de servidores permitidos*  $\bigcirc$ 

### Option: AllowedIP List of comma delimited IP addresses, optionally in CIDR notation, or DNS names of Zabbix servers

*Configurações de timeout*  $\bigcirc$ 

### Option: Timeout - Spend no more than Timeout seconds on processing (Default - 3)

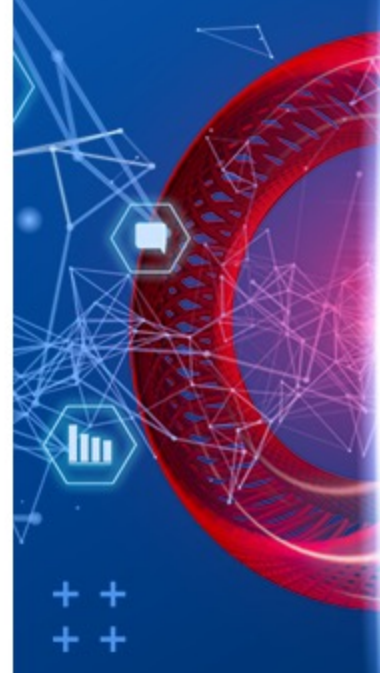

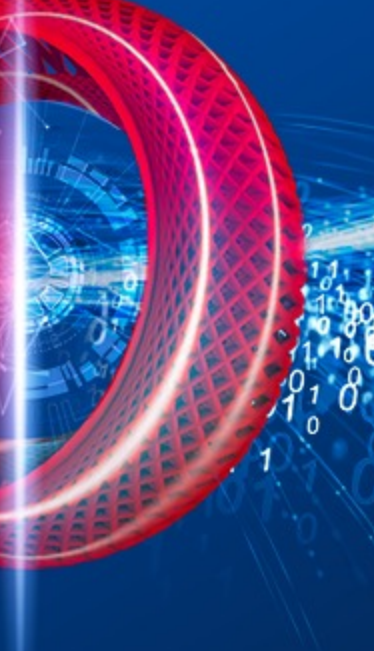

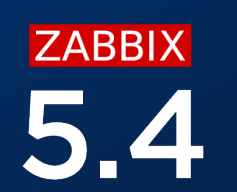

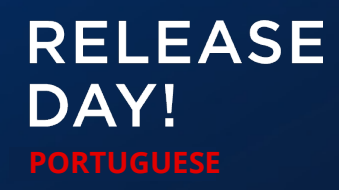

## **CONFIGURANDO RELATÓRIOS – WEB SERVICE**

*O Web service suporte diferentes tipos de configurações* 

Listen Port  $\bigcirc$ 

### Option: ListenPort - Service will listen on this port for connections from the server (Default - ListenPort=10053)

### Configurações de criptografia $\bigcirc$

```
### Option: TLSAccept - unencrypted or cert
### Option: TLSCAFile - pathname of a file containg top level CA(s)
certificates
### Option: TLSCertFile - pathname of a file containing the service certificate
### Option: TLSKeyFile - pathname of a file containing the service private key
```

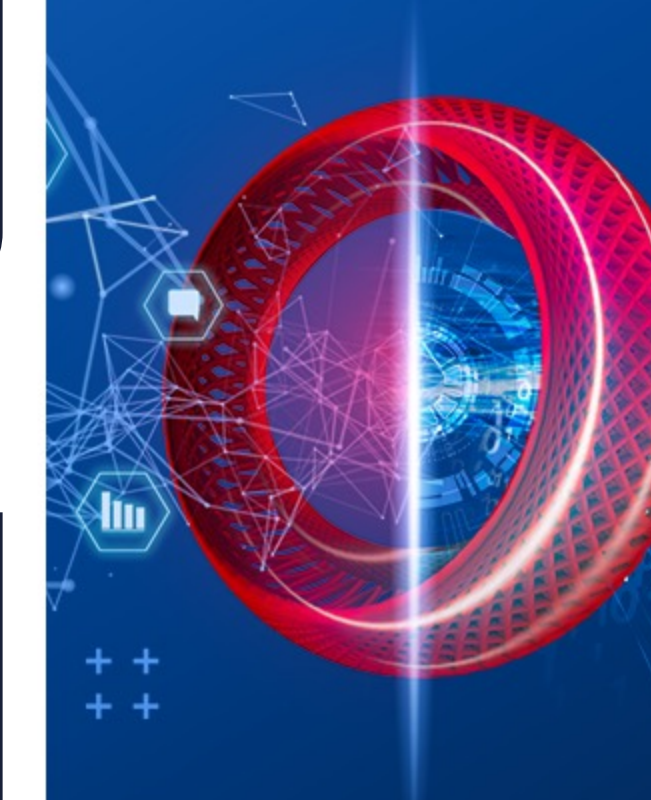

ZABBIX

RELEASE

## **CONFIGURANDO RELATÓRIOS – SERVIDOR**

Adicionamente, o servidor agora contém parametros relacionados aos relatórios

Número de instâncias de escrita de relatórios  $\bigcirc$ 

### Option: StartReportWriters - Number of pre-forked report writer instances. (Default - 0)

### URL do Zabbix Web Service $\bigcirc$

### Option: WebServiceURL - URL to Zabbix web service, used to perform web related tasks. (No default value)

#Example: http://192.168.1.156:10053/report

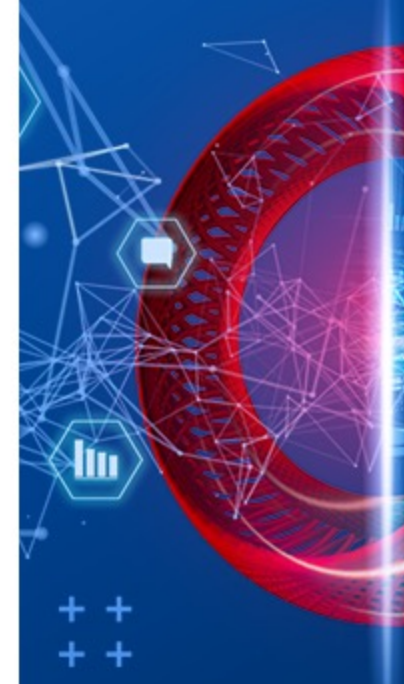

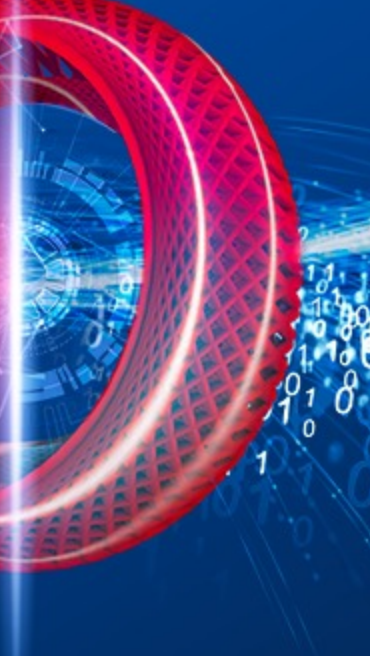

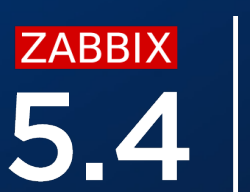

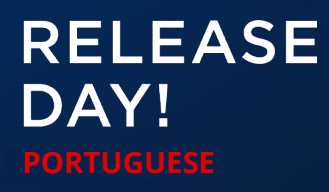

## **CONFIGURANDO RELATÓRIOS – FRONTEND**

O último passo, vamos habilitar a comunicação entre o frontend e o web service

- $\bigcirc$ Disponível em Administration – General – Other
- *Especifique a URL do* **Zabbix frontend** *que será acessível pelo web service*  $\bigcirc$

### Other configuration parameters ~

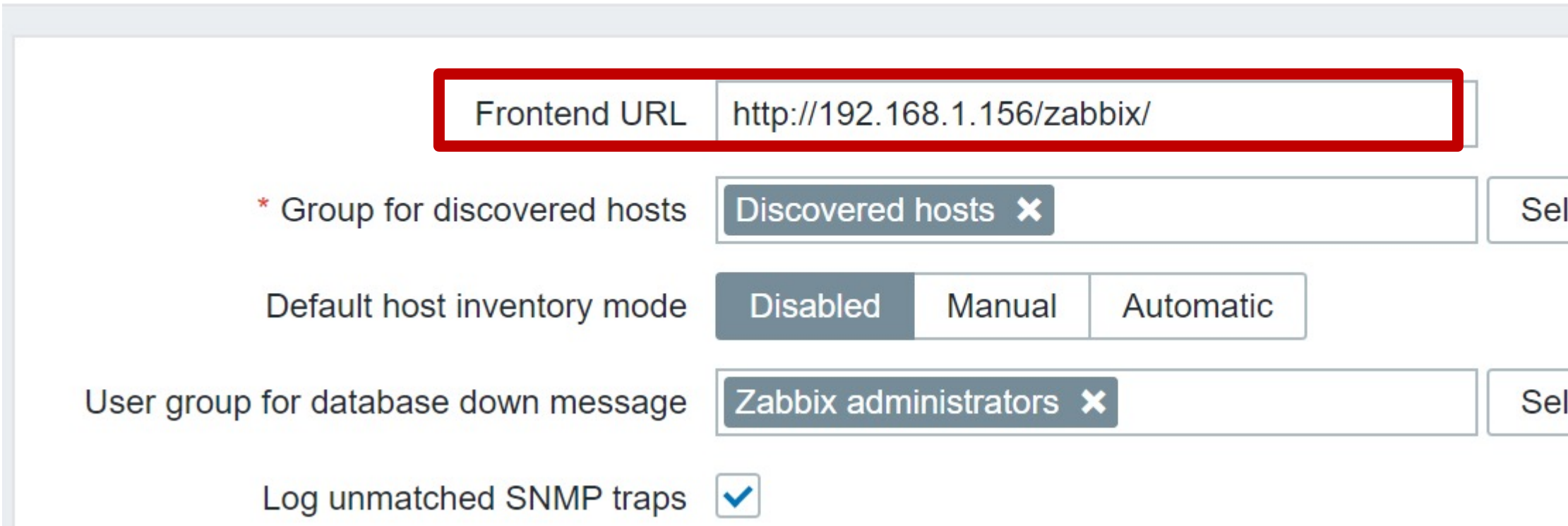

Select

Select

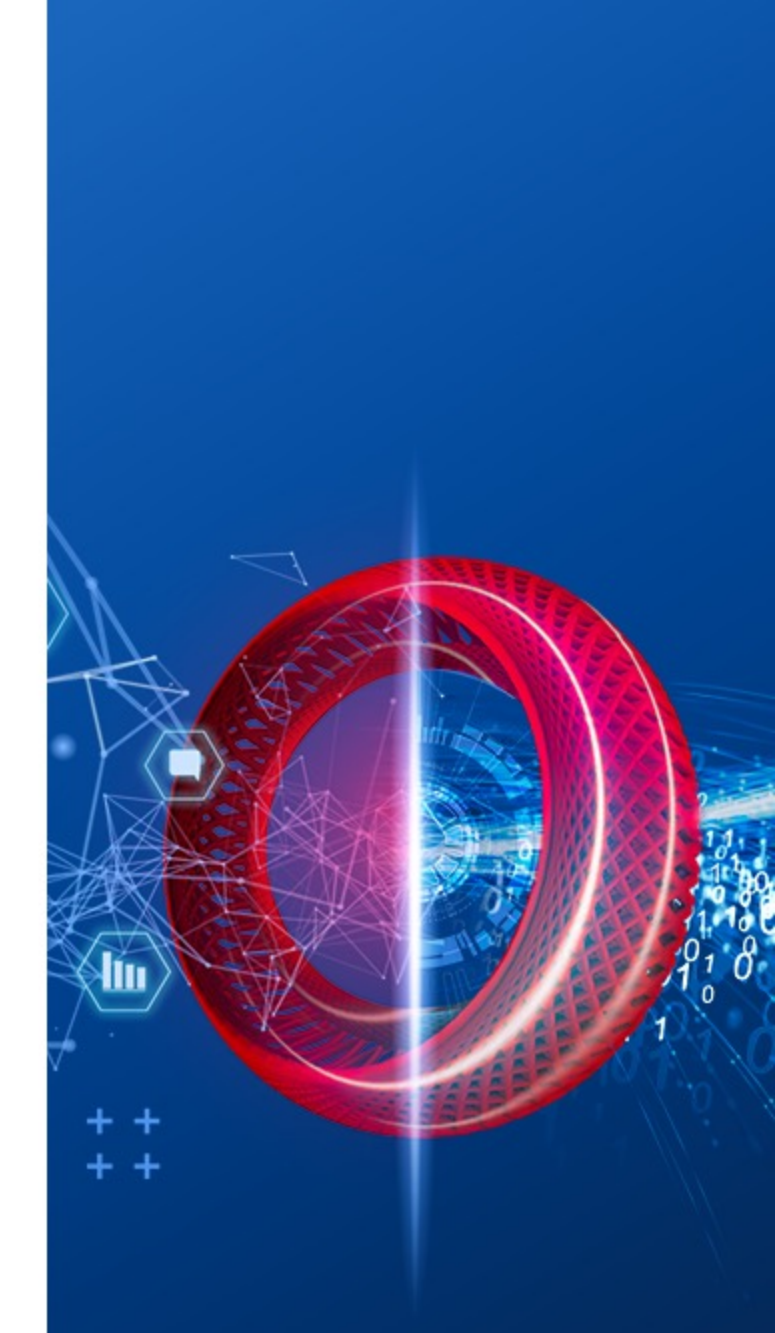

ZABBIX

RELEASE

## **RELATÓRIOS – TESTANDO**

Uma vez que os relatórios estiverem configurados, você pode enviar um teste

 $\bigcirc$ 

| * Owner       | Admin (Zabbix Administrator) 🗙                                                              | Select |
|---------------|---------------------------------------------------------------------------------------------|--------|
| * Name        | Management report                                                                           |        |
| * Dashboard   | Web server status ×                                                                         | Select |
| Period        | Previous day Previous week Previous month Previous year                                     |        |
| Cycle         | Daily Weekly Monthly Yearly                                                                 |        |
| Start time    | 06 : 46                                                                                     |        |
| Start date    | 2021-05-13                                                                                  |        |
| End date      | 2021-05-15                                                                                  |        |
| Subject       | Infrastructure report                                                                       |        |
| Message       | Infrustructure report for {TIME}                                                            |        |
|               |                                                                                             |        |
| Subscriptions | Recipient Generate report by Status Action                                                  |        |
|               | Admin (Zabbix Administra Admin (Zabbix Administra Include Remove<br>Add user Add user group |        |
| Description   | Test                                                                                        |        |
|               |                                                                                             |        |
|               |                                                                                             |        |
| Enabled       |                                                                                             |        |
|               | Update Clone Test Delete Cancel                                                             |        |

*macro {TIME}* 

### Os relatórios de teste não resolvem a

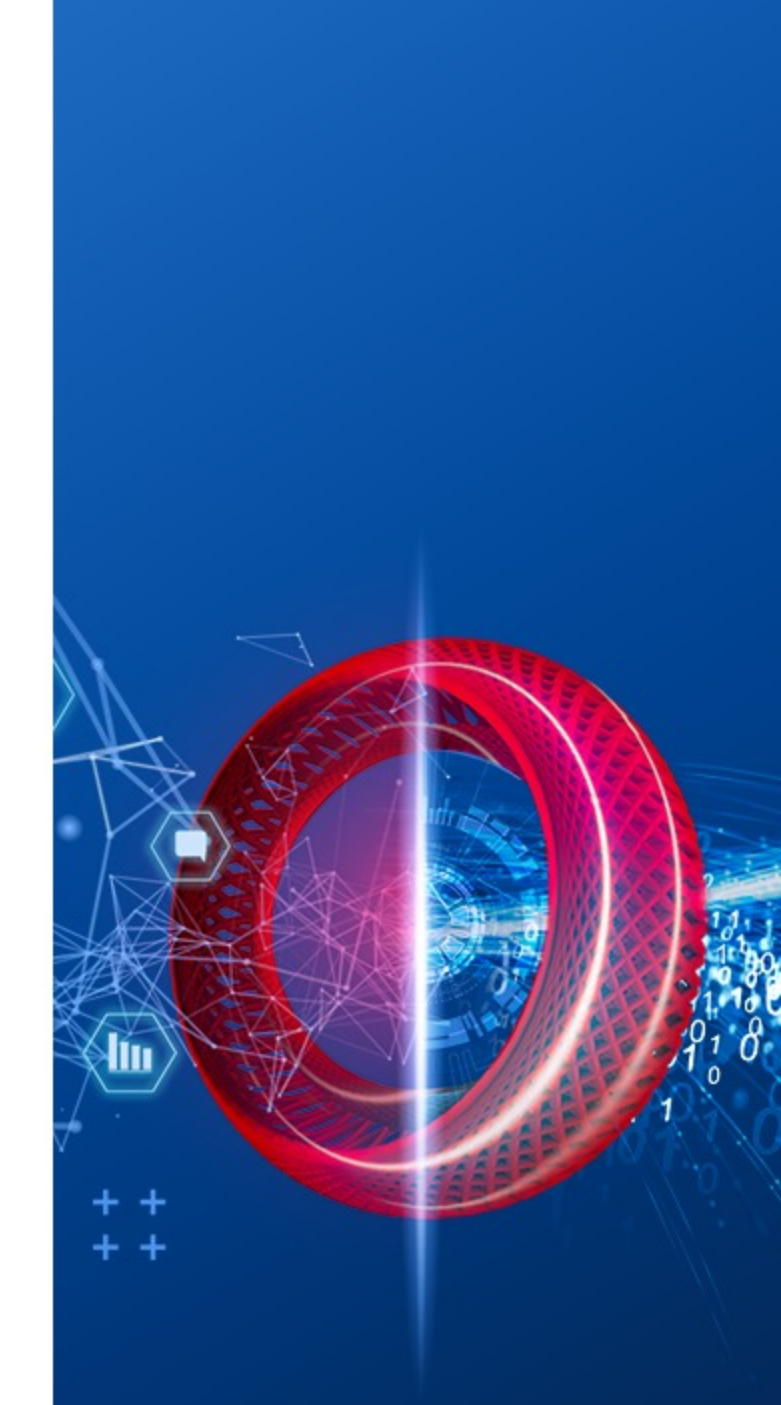

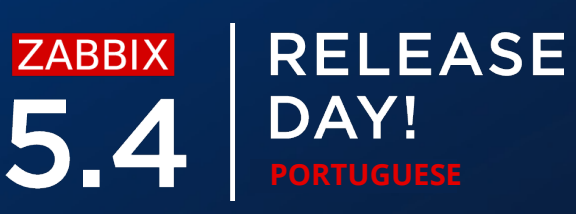

Tenha certeza que o usuário tenha a midia de e-mail propriamente configurada

- Teste o tipo de mídia  $\bigcirc$
- Teste o relatório  $\bigcirc$

| Name 🔺              | Owner                        | Repeats | Period       | Last sent        |
|---------------------|------------------------------|---------|--------------|------------------|
| DC2 problems report | Arturs                       | Daily   | Previous day | Never            |
| DC Global view      | Arturs                       | Daily   | Previous day | Never            |
| Management report   | Admin (Zabbix Administrator) | Daily   | Previous day | 2021-05-13 16:49 |
| Network team        | John Smith                   | Daily   | Previous day | Never            |
| NOC                 | NOC manager                  | Weekly  | Previous day | Never            |
| Website status      | John Smith                   | Daily   | Previous day | Never            |

|                         | Status                                    | Info                      |
|-------------------------|-------------------------------------------|---------------------------|
|                         | Enabled                                   |                           |
|                         | Enabled                                   |                           |
|                         | Enabled                                   | 8                         |
| Failed to o<br>No media | create 1 report(s):<br>configured for the | :<br>e report recipients. |
|                         | Enabled                                   |                           |

Displaying 6 of 6 found

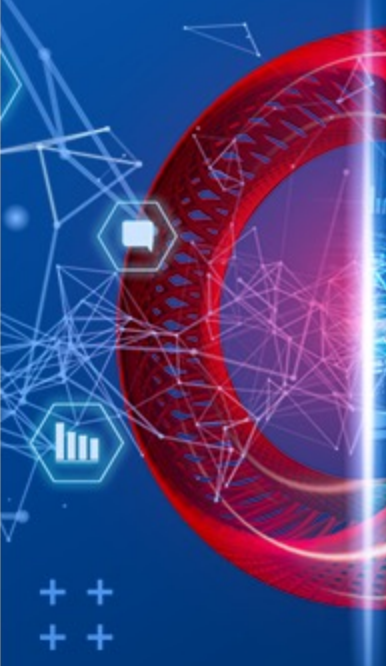

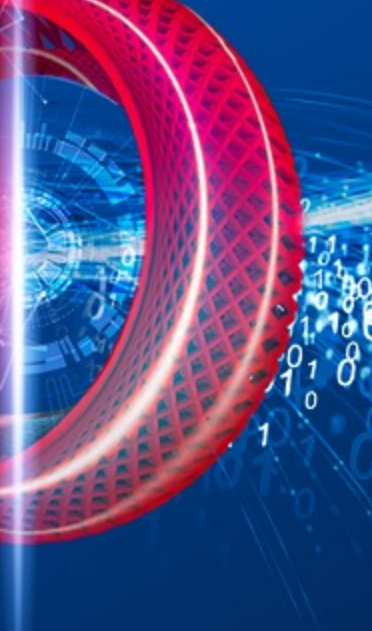

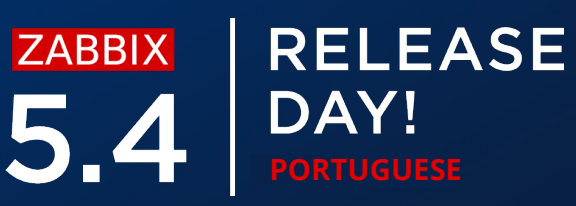

Tenha certeza que o endereço para o web server esteja corretamente configurado no parametro **WebServiceURL** do Zabbix Server

- *Confirme que o Zabbix server pode se conectar ao Zabbix web service*  $\bigcirc$
- $\bigcirc$ Verifique as configurações de firewall se o Zabbix Web Service estiver rodando em uma máquina dedicada
- Confirme se nenhuma ferramenta de segurança de terceiro não está bloqueando a  $\bigcirc$ comunicação

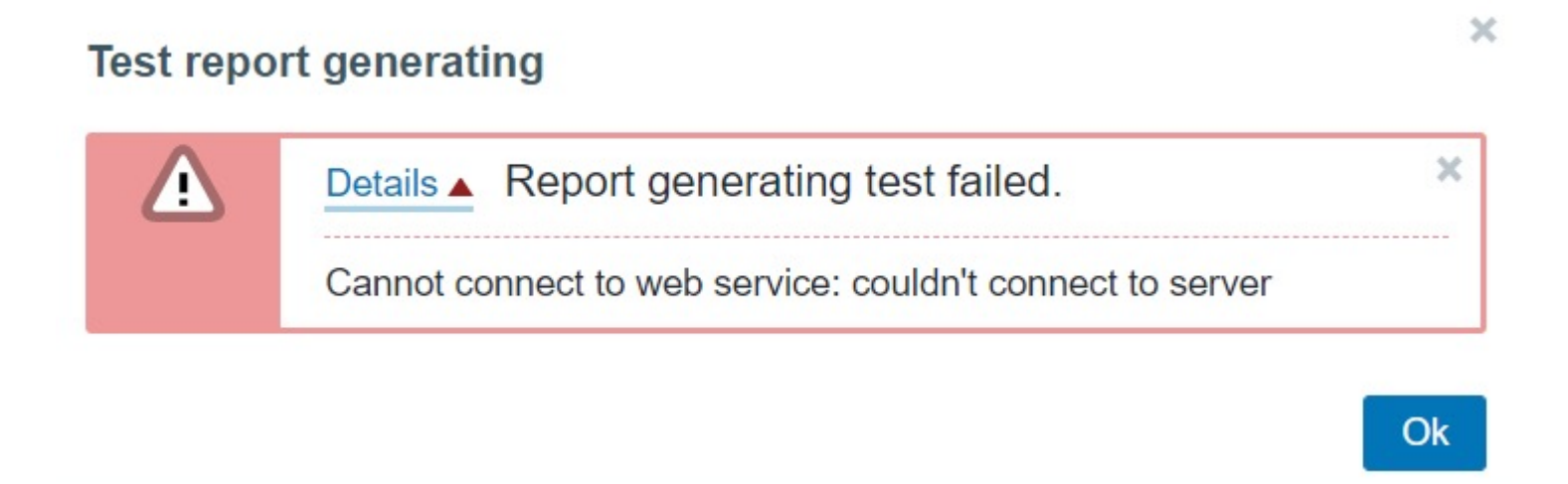

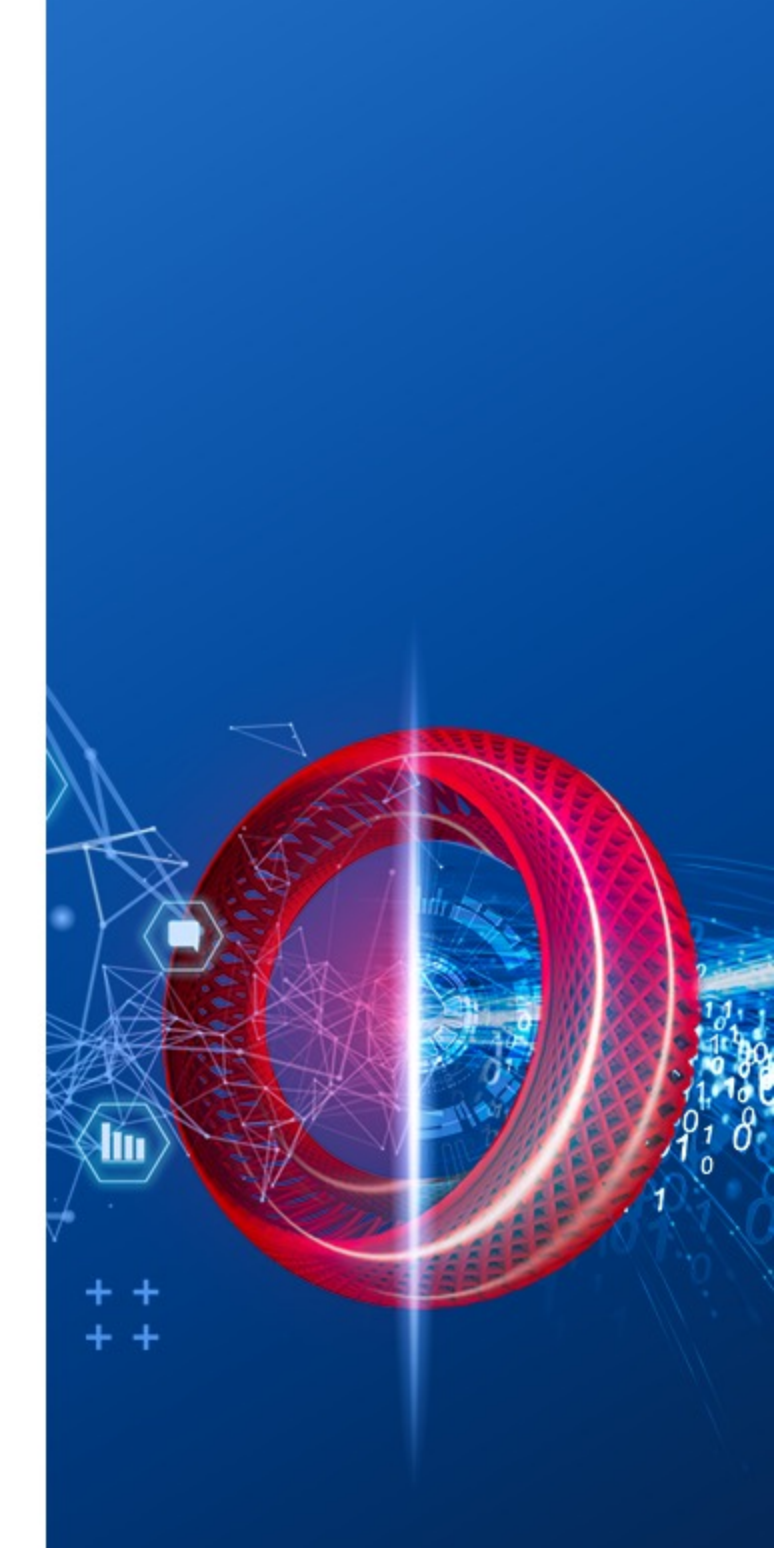

ZABBIX

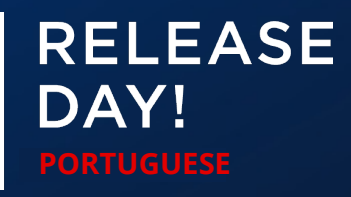

Tenha certeza que a URL do Web Service está configurada sem erros

*Localizada no arquivo de configuração do Zabbix Server* 

WebServiceURL=http://192.168.1.156:10053/reportwrong

| Test repo | rt generating                            | ) |
|-----------|------------------------------------------|---|
|           | Details A Report generating test failed. | × |
|           | 404 page not found                       |   |

Ok

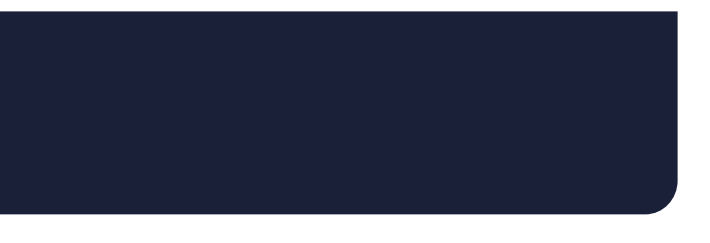

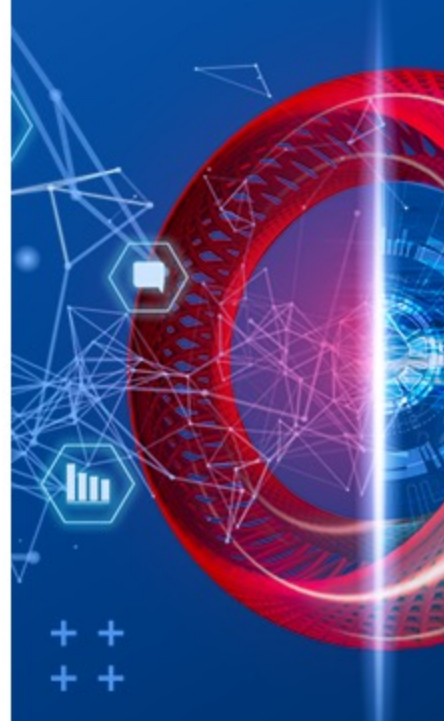

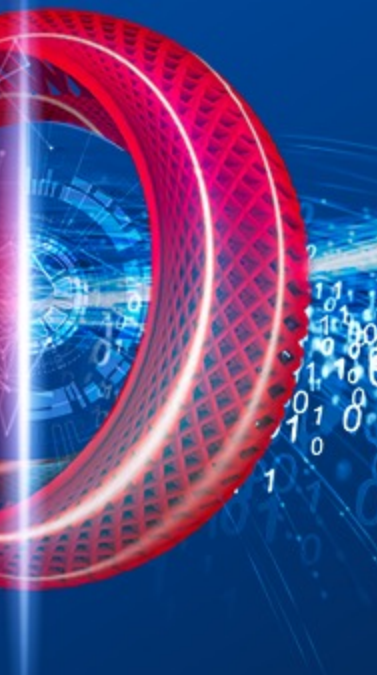

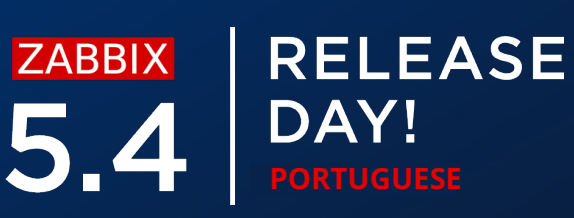

Não esqueça de assimilar a URL do frontend em Administration – Other

- Se a URL estiver mal configurada você receberá relatórios vazios  $\bigcirc$
- Se a sintaxe da URL estiver errada, você receberá uma mensagem de erro sobre  $\bigcirc$ informando a má configuração

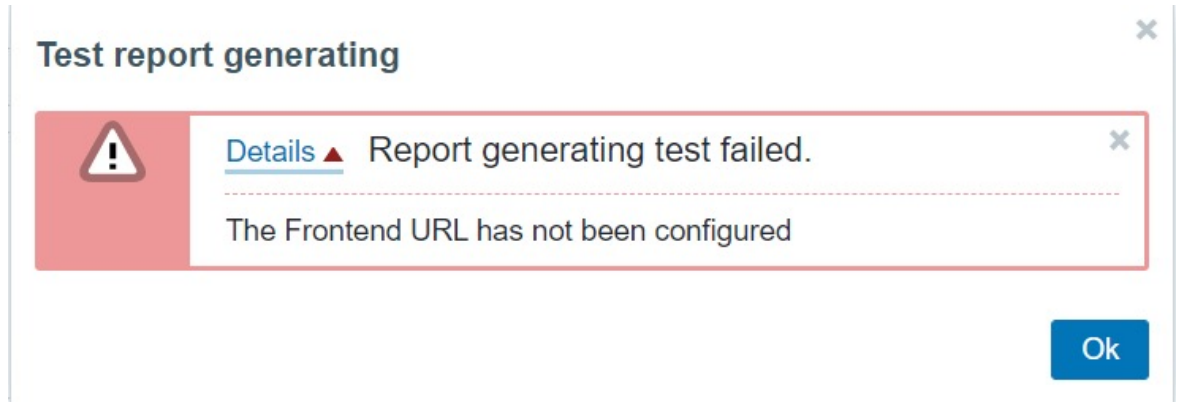

Other configuration parameters ~

| Frontend URL                         | Example: https://localhost/zabbix/ui/ |        |
|--------------------------------------|---------------------------------------|--------|
| * Group for discovered hosts         | Discovered hosts ×                    | Select |
| Default host inventory mode          | Disabled Manual Automatic             |        |
| User group for database down message | Zabbix administrators 🗙               | Select |
| Log unmatched SNMP traps             |                                       |        |

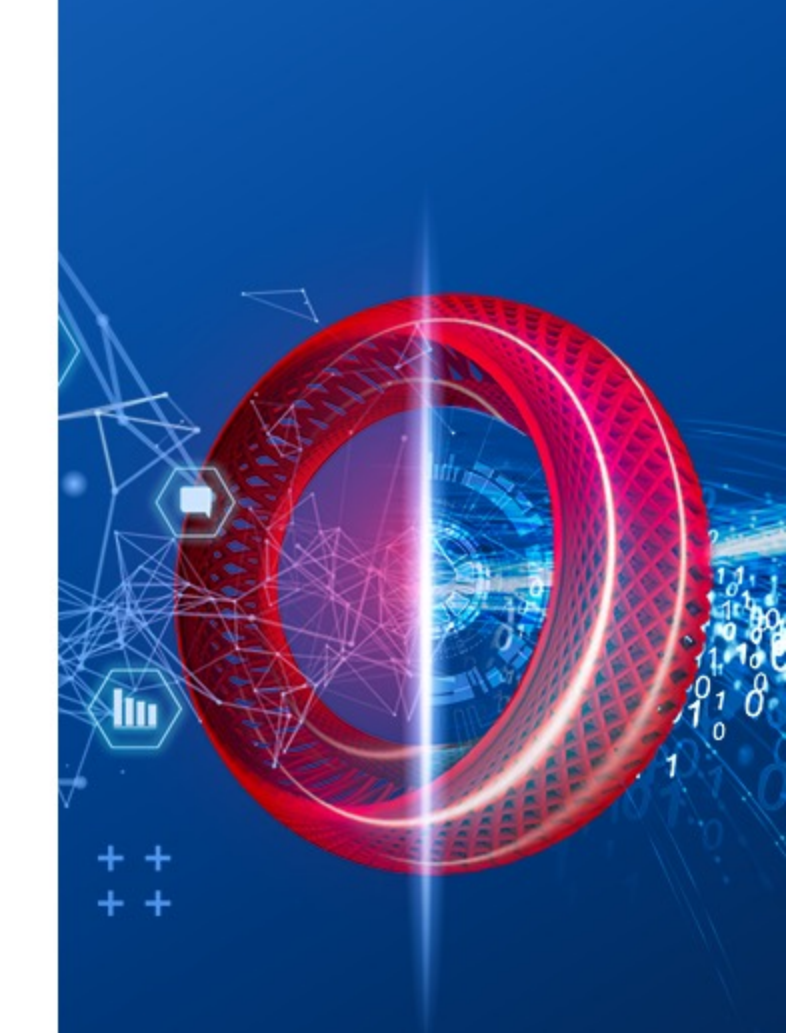

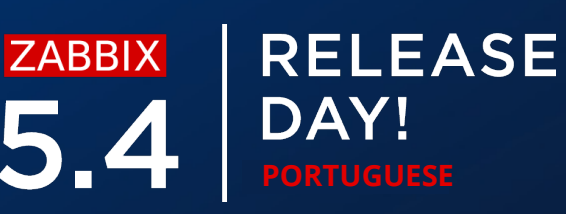

*Lembre-se que o Google Chrome não vem com os pacotes do Zabbix!* 

- $\bigcirc$ Instale o Google Chrome separadamente
- Tenha certeza que o Google Chrome está disponivel através da variável de  $\bigcirc$ ambiente \$PATH

| Test repo | rt generating                                                                  | × |
|-----------|--------------------------------------------------------------------------------|---|
| Δ         | Details A Report generating test failed.                                       | × |
|           | Cannot fetch data: exec: "google-chrome": executable file not found in \$PATH. |   |

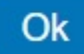

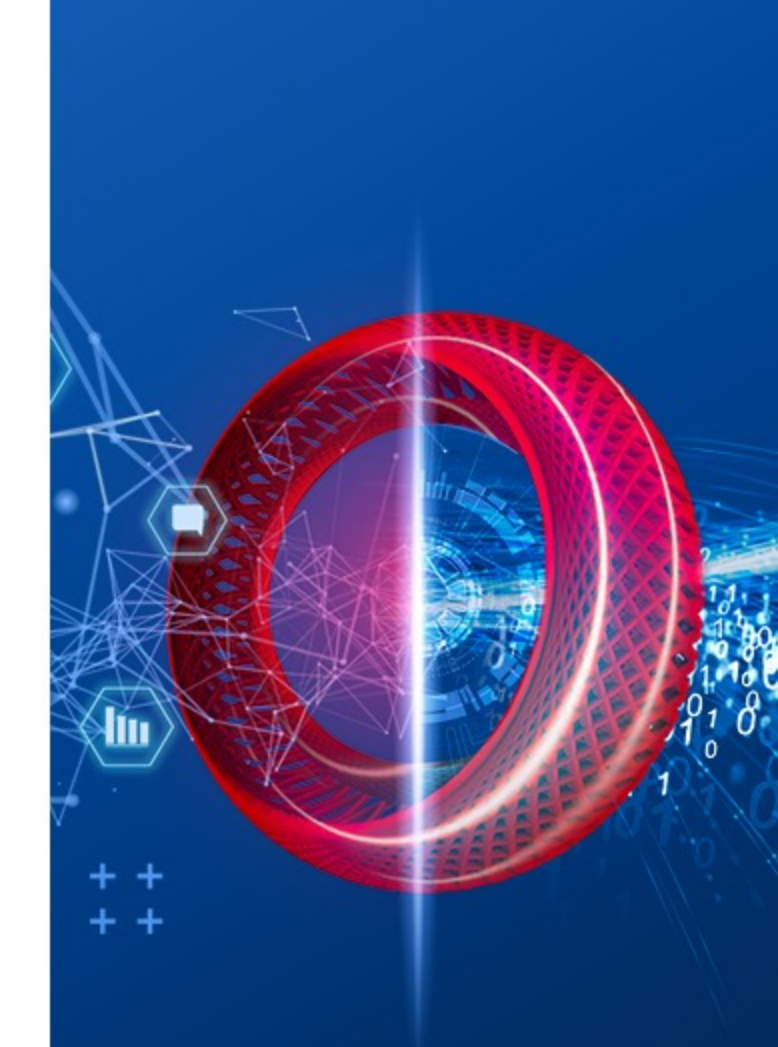

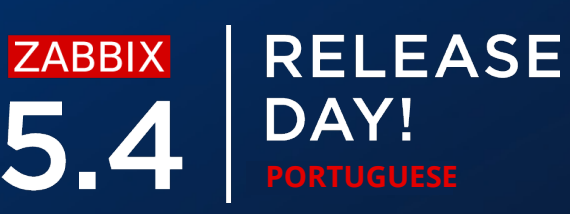

### ZABBIX RELEASE 5.4 DAY! PORTUGUESE

# **OBRIGADO!**

DÚVIDAS?

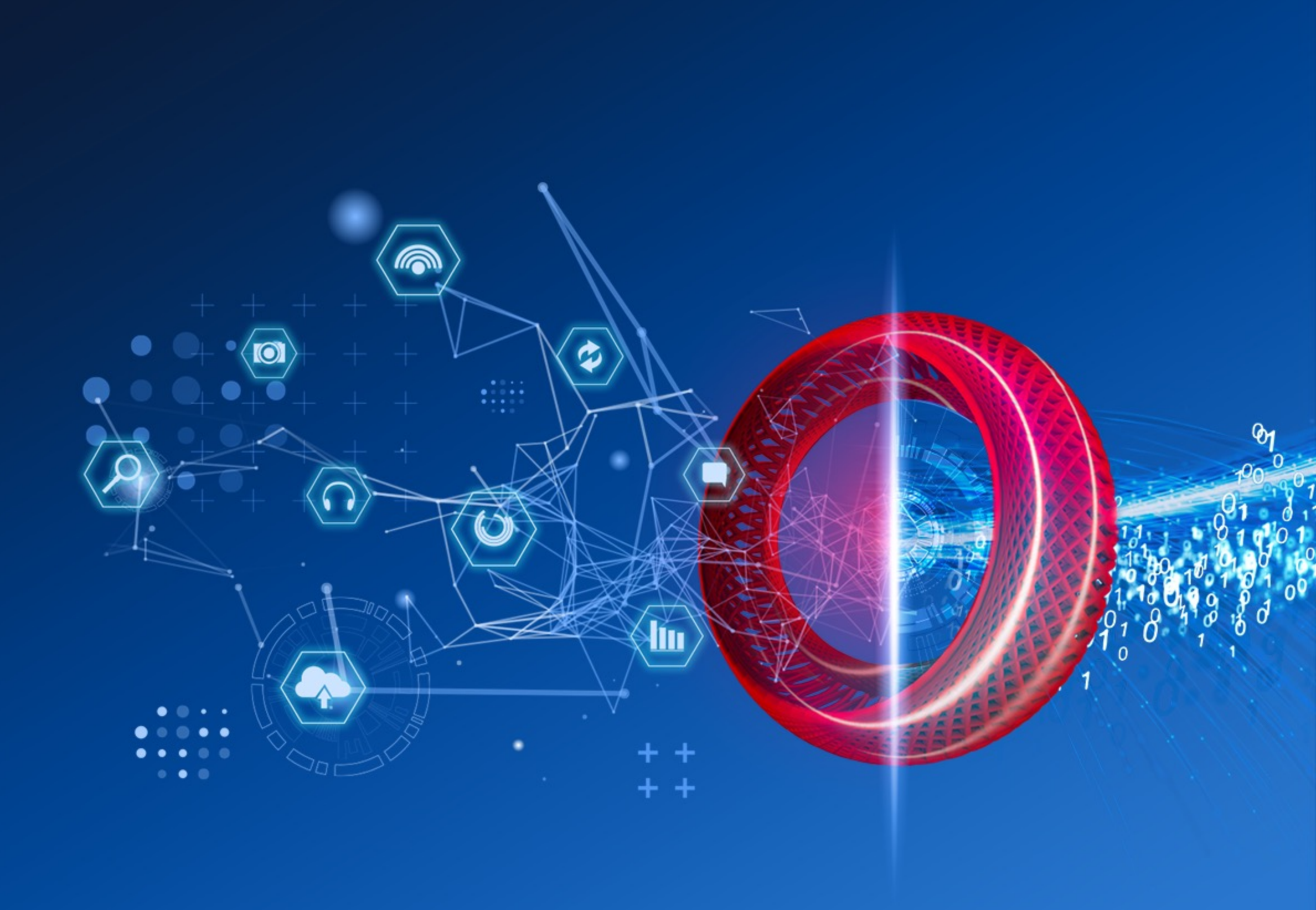